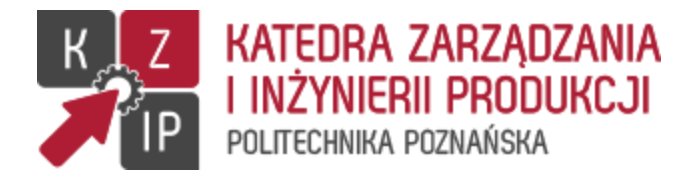

# System Zarządzania Relacyjną Bazą Danych (SZRBD) Microsoft Access 2010

Instrukcja – część 2.

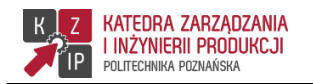

## ZADANIE 1

Utwórz nową bazę danych w pliku o nazwie "Zakłócenia\_w\_produkcji-v2". Do bazy zaimportuj tabele z poprzedniej bazy. Dalsze działania w ramach niniejszej instrukcji przeprowadzaj w nowej bazie.

#### ZADANIE 2

Zmodyfikuj schemat bazy danych (tabele i powiązania między nimi), tak aby odpowiadał on przedstawionemu poniżej modelowi obiektowo-związkowemu:

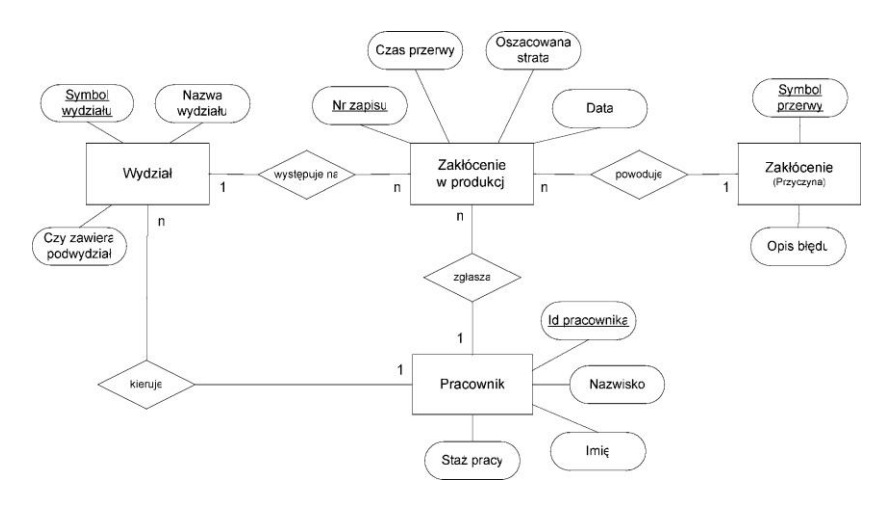

Wskazówka 1: klucz obcy w tabeli implementującej obiekt "Wydział" nazwij "kierownik".

Wskazówka 2: nowy klucz obcy w tabeli implementującej obiekt "Zakłócenie w produkcji" nazwij "zglaszajacy".

#### ZADANIE 3

W tabeli pracownicy wprowadź następujące dane:

| id_pracownika | nazwisko   | imie      | staz_pracy |
|---------------|------------|-----------|------------|
| 1             | Abramowicz | Krzysztof | 5          |
| 2             | Częsty     | Grzegorz  | 4          |
| 3             | Kowalski   | Anzelm    | 10         |
| 4             | Kujawski   | Jan       | 2          |
| 5             | Małek      | Wojciech  | 5          |
| 6             | Matysiak   | Jacek     | 8          |
| 7             | Nowacki    | Olaf      | 5          |
| 8             | Nowicki    | Jan       | 15         |
| 9             | Pondel     | Andrzej   | 2          |
| 10            | Rydz       | Bogdan    | 4          |
| 11            | Majek      | Maciej    | 5          |
| 12            | Wysocki    | Roman     | 11         |
| 13            | Wyszkowski | Michał    | 1          |
| 14            | Zentel     | Zbigniew  | 3          |

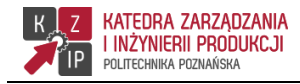

15 Żebro Mateusz 2

## ZADANIE 4

Uzupełnij dane w tabeli *wydziały*, tak aby zawierała ona informacje o tym, który pracownik jest kierownikiem danego wydziału (zgodnie z wcześniej istniejącymi danymi, tj. Nowicki jest kierownikiem "Lakierni", Kowalski kierownikiem "Montażu 1", itd.).

# ZADANIE 5

Utwórz kwerendę wyświetlającą dane wydziału i nazwisko jego kierownika. Kwerendę nazwij: **Kwerenda2\_05-Wydziały\_i\_kierownicy**.

|   | symbol_wydzialu 👻 | nazwa_wydzialu 👻 | nazwisko 👻 |  |
|---|-------------------|------------------|------------|--|
|   | M.1               | Montaż 1         | Kowalski   |  |
|   | M.2               | Montaż 2         | Małek      |  |
|   | PRZ               | Przerób          | Matysiak   |  |
|   | LAK               | Lakiernia        | Nowicki    |  |
|   | OBR               | Obróbka          | Wysocki    |  |
| * |                   |                  |            |  |

## ZADANIE 6

Uzupełnij tabelę *zaklocenia\_w\_produkcji* o mechanizm ułatwiający wprowadzanie danych o pracowniku zgłaszającym zakłócenie.

Wykonanie:

- 1. Usuń związek pomiędzy tabelami pracownicy i zaklocenia\_w\_produkcji (tymczasowo później ten związek będzie przywrócony do pierwotnej postaci).
- 2. Typ danych pola zglaszajacy zmienić na "Kreator odnośników".
- 3. Postępować w kolejnych krokach kreatora:
  - a. wybrać opcję pobierania danych z innej tabeli lub kwerendy:

| <br>Ten kreator tworzy obiekt: pole odnośnika, który wyświetla listę wartości<br>możliwych do wyboru. W jaki sposób pole odnośnika ma pobierać wartości? |
|----------------------------------------------------------------------------------------------------|
| Obiekt pole odnośnika ma pobierać wartości z innej tabeli lub kwerendy                                                                                   |
| ⊖ ⊈hcę wpisać żądane przeze mnie wartości                                                                                                    |
|                                                                                                    |
|                                                                                                    |
|                                                                                                    |
|                                                                                                    |

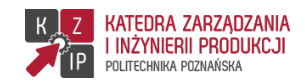

b. jako źródło danych wybrać tabelę pracownicy:

| Kreator odnośników | Z której tabeli lub kwerendy będą wprowadzane wartości do formantu: pole<br>odnośnika?<br>Tabela: pracownicy |
|--------------------|----------------------------------------------------------------------------------------------------|
|                    | Tabela: wydzary<br>Tabela: zakłocenia<br>Tabela: zakłocenia_w_produkcji                                      |
|                    | Wyświeti                                                                                                    |
|                    | Anuluj < <u>W</u> stecz <u>Dalej</u> Zakończ Zakończ                                                         |

c. wstawić pola id\_pracownika i nazwisko:

| Kreator odnośników                                         | and another states and                                                                                                    | Kreator odnośników                                                                                                    |
|------------------------------------------------------------|----------------------------------------------------------------------------------------------------|----------------------------------------------------------------------------------------------------|
|                                                            | Które pola elementu pracownicy zawierają wartości, które mają być<br>umieszcone w elemencie pole odnośnika? Wybrane pola staną się kolumnami<br>w elemencie pole odnośnika. | Które pola elementu pracownicy zawierają wartości, które mają być<br>umieszczone w elemencie pole odnośnika? Wybrane pola staną się kolumnami<br>w elemencie pole odnośnika. |
| Dostępne pola:                                             | Zaznaczone pola:                                                                                                    | Dostępne pola: Zaznaczone pola:                                                                                                    |
| Id     pracownika       nazwisko     imie       staz_pracy | < < <                                                                                                    | inic id_pracownika   staz_pracy >>   < Inicializio                                                                                                    |
|                                                            | Anuluj < <u>W</u> stecz <u>D</u> alej > Zakończ                                                                                                    | Anuluj < Watecz Dalej > Zaljończ                                                                                                    |

d. określić pole oraz kryterium sortowania, wg którego będą wyświetlane dane:

| Kreat<br>Jaki | ireator odnośników<br>Jakiej kolejności sortowania chcesz użyć dla elementów tego pola listy? |                 |                                                             |  |  |  |  |  |  |  |
|---------------|-----------------------------------------------------------------------------------------------|-----------------|-------------------------------------------------------------|--|--|--|--|--|--|--|
| Rek           | ordy można sortować we                                                                        | dług najwyżej c | czterech pól, zarówno w porządku rosnącym, jak i malejącym. |  |  |  |  |  |  |  |
| 1             | nazwisko                                                                                      | •               | Rosnąco                                                     |  |  |  |  |  |  |  |
| 2             |                                                                                               | -               | Rosnąco                                                     |  |  |  |  |  |  |  |
| 3             |                                                                                               | Ψ.              | Rosnąco                                                     |  |  |  |  |  |  |  |
| 4             |                                                                                               | -               | Rosnąco                                                     |  |  |  |  |  |  |  |
|               |                                                                                               |                 |                                                             |  |  |  |  |  |  |  |
|               |                                                                                               |                 |                                                             |  |  |  |  |  |  |  |
|               |                                                                                               | Anulu           | uj < <u>W</u> stecz <u>D</u> alej > Zakończ                 |  |  |  |  |  |  |  |

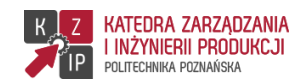

e. wybrać opcję ukrywania klucza:

| Jaka ma być szerokość kolumn w formancie: pole odnośnika?<br>Aby dostosować szerokość kolumny, należy przeciągnąć jej prawą krawędź na żądane miejsce lub kliknąć<br>dwukrotnie lewą krawędź nagłówka kolumny, aby otrzymać optymalne dopasowanie. |  |  |  |  |  |  |  |   |  |
|----------------------------------------------------------------------------------------------------|--|--|--|--|--|--|--|---|--|
| ⊽Ukryj kolumne klucza (zalecane)                                                                                                    |  |  |  |  |  |  |  |   |  |
| nazwisko                                                                                                    |  |  |  |  |  |  |  |   |  |
| Abramowicz                                                                                                    |  |  |  |  |  |  |  |   |  |
| Częsty                                                                                                    |  |  |  |  |  |  |  | = |  |
| Kowalski                                                                                                    |  |  |  |  |  |  |  |   |  |
| Kujawski                                                                                                    |  |  |  |  |  |  |  |   |  |
| Majek                                                                                                    |  |  |  |  |  |  |  |   |  |
| Małek                                                                                                    |  |  |  |  |  |  |  |   |  |
| Matysiak                                                                                                    |  |  |  |  |  |  |  | - |  |
|                                                                                                    |  |  |  |  |  |  |  |   |  |
|                                                                                                    |  |  |  |  |  |  |  |   |  |

f. określić etykietę wyświetlanych wartości:

| Kreator odnośników | and an and a set of the                                                                             |
|--------------------|----------------------------------------------------------------------------------------------------|
|                    | Jaka etykieta ma być przypisana do obiektu: pole odnośnika?<br> zglaszajacy                         |
|                    | To już wszystkie odpowiedzi, których kreator potrzebował do<br>utworzenia formantu: pole odnośnika. |
|                    | Anuluj < Wstecz Dalej > Zakończ                                                                     |

g. zatwierdzić wprowadzone zmiany:

| Kreator oc                                                    | nośników               |  |  |  |  |  |
|---------------------------------------------------------------|------------------------|--|--|--|--|--|
| Przed utworzeniem relacji należy zapisać tabelę. Zapisać tera |                        |  |  |  |  |  |
|                                                               | <u>Iak</u> <u>N</u> ie |  |  |  |  |  |

h. przywrócić więzy integralności związku pomiędzy tabelami *pracownic* i *zaklocenia\_w\_produkcji*.

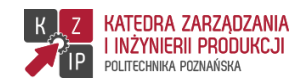

Wykorzystując zaimplementowany mechanizm wprowadź do bazy informacje o pracowniku zgłaszającym zakłócenie zgodnie z poniższą tabelą:

| nr_zapisu | zglaszajacy |
|-----------|-------------|
| 1         | Abramowicz  |
| 2         | Częsty      |
| 12        | Wyszkowski  |
| 13        | Kujawski    |
| 21        | Zentel      |
| 22        | Żebro       |
| 28        | Nowacki     |
| 29        | Majek       |
| 35        | Pondel      |
| 36        | Rydz        |

#### ZADANIE 7

Utwórz kwerendę wyświetlającą następujące dane o zakłóceniach w produkcji: nr zapisu, symbol wydziału, symbol przerwy, czas przerwy, oszacowana strata, data, a także imię i nazwisko pracownika je zgłaszającego. Kwerendę nazwij: **Kwerenda2\_07-Zakłócenia\_zgłoszone\_przez\_pracowników**.

|   | nr_zapisu 👻 | symbol_wy( 🗸 | symbol_prz( + | czas_przerw 👻 | oszacowana 👻 | data 👻     | nazwisko 👻 | imie      |
|---|-------------|--------------|---------------|---------------|--------------|------------|------------|-----------|
|   | 1           | M.1          | B.O.          | 12            | 112,00 zł    | 1997-02-12 | Abramowicz | Krzysztof |
| ľ | 2           | M.1          | Z.O.          | 1             | 230,00 zł    | 1997-06-15 | Częsty     | Grzegorz  |
|   | 13          | LAK          | M.W.          | 3             | 180,00 zł    | 1997-05-20 | Kujawski   | Jan       |
|   | 28          | PRZ          | Z.O.          | 8             | 346,00 zł    | 1997-05-05 | Nowacki    | Olaf      |
|   | 35          | M.2          | Z.O.          | 1,25          | 234,00 zł    | 1997-03-14 | Pondel     | Andrzej   |
|   | 36          | M.2          | B.O.          | 1             | 98,00 zł     | 1997-03-19 | Rydz       | Bogdan    |
|   | 29          | PRZ          | B.O.          | 2             | 242,00 zł    | 1997-05-07 | Majek      | Maciej    |
|   | 12          | LAK          | B.O.          | 5             | 13,00 zł     | 1997-04-17 | Wyszkowski | Michał    |
|   | 21          | OBR          | Z.O.          | 3             | 420,00 zł    | 1997-04-09 | Zentel     | Zbigniew  |
|   | 22          | OBR          | Z.O.          | 1             | 12,00 zł     | 1997-05-08 | Żebro      | Mateusz   |
|   |             |              |               |               |              |            |            |           |

## ZADANIE 8

Utwórz kwerendę wyświetlającą dane pracowników, których staż pracy jest nie mniejszy niż 5 i nie większy niż 10 lat. Posortuj dane wg malejącego stażu pracy. Kwerendę nazwij: **Kwerenda2\_08-Pracownicy\_ze\_średnim\_stażem**.

## ZADANIE 9

Utwórz kwerendę wyświetlającą dane jak na poniższym rysunku. Kwerendę nazwij: **Kwerenda2\_09-Zakłócenia\_na\_wydziałach**.

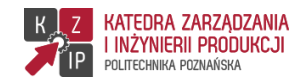

|    | Kwerenda2_09-Z    | akłócenia_na_wydz | ziałach         |               |              |  | 23 |
|----|-------------------|-------------------|-----------------|---------------|--------------|--|----|
| 4  | nazwa_wyd: 🗸      | opis_bledu 👻      | data 👻          | czas_przerw 🗸 | oszacowana 👻 |  |    |
|    | Montaż 1          | brak oznaczeni    | 1997-02-12      | 12            | 112,00 zł    |  |    |
|    | Montaż 1          | złe oznaczenie    | 1997-06-15      | 1             | 230,00 zł    |  |    |
|    | Montaż 1          | brak materiału    | 1997-08-14      | 0,5           | 50,00 zł     |  |    |
|    | Montaż 1          | brak oznaczeni    | 1998-01-23      | 3             | 408,00 zł    |  |    |
|    | Montaż 1          | materiał wybra    | 1998-01-25      | 1             | 234,00 zł    |  |    |
| Re | kord: 14 4 7 z 41 | ► H ►             | Bez filtru Wysz | zukaj         | 250.00-1     |  |    |

## ZADANIE 10

Utwórz kwerendę zliczającą zakłócenia w produkcji na poszczególnych wydziałach z podziałem na jego przyczynę. Nie zamieszczaj kolumny podsumowującej. Kwerendę nazwij: **Kwerenda2\_10-Liczba\_przerw\_na\_wydziałach**.

#### ZADANIE 11

Utwórz kwerendę zliczającą zakłócenia zgłoszone przez poszczególnych pracowników z podziałem na przyczyny błędów. Uwzględnij tylko tych pracowników, których staż pracy jest większy od 3. Zrezygnuj z wyświetlania kolumny podsumowującej. Kwerendę nazwij: Kwerenda2\_11-Liczba\_zakłóceń zgłoszonych przez pracownika.

#### ZADANIE 12

Utwórz następujący formularz z podformularzem:

| akłocenia        | I W      | g przyczyn             |        |               |      |                   |             |   |   |
|------------------|----------|------------------------|--------|---------------|------|-------------------|-------------|---|---|
|                  |          |                        |        |               |      |                   |             |   |   |
| Symbol przerwy   | r:       | в.о.                   |        |               |      |                   |             |   |   |
| Opis błędu:      |          | brak oznaczenia        |        |               |      |                   |             |   |   |
| Zakłócenia w pr  | oduk     | cji:                   |        |               |      |                   |             |   |   |
| or zapisu        | -        | sumbol wudzielu        | -      | 6735 DF70D404 | -    | oczacowana strata | zgloszojogy |   | _ |
| Z nr_zapisu      | ×<br>1 0 | symbol_wydziaiu        | Ŧ      | czas_przerwy  | * 12 | USZACOWANA_SLIALA | Abramowicz  | Ť |   |
|                  | 4        | /.1<br>/ 1             |        |               | 2    | 408.00.7          | ADIamowicz  |   |   |
|                  | 61       | A 1                    |        |               | 2.5  | 250.00.7          |             |   |   |
|                  | 10       | A.1                    |        |               | 1    | 20.00 zł          |             |   |   |
|                  | 12 L     | AK                     |        |               | 5    | 13,00 zł          | Wyszkowski  |   |   |
|                  | 15 L     | AK                     |        |               | 7    | 450,00 zł         |             |   |   |
|                  | 16 L     | AK                     |        |               | 1    | 120,00 zł         |             |   |   |
|                  | 23 (     | DBR                    |        |               | 6    | 124,00 zł         |             |   |   |
|                  | 26 0     | DBR                    |        |               | 3    | 123,00 zł         |             |   |   |
|                  | 29 F     | PRZ                    |        |               | 2    | 242,00 zł         | Majek       |   |   |
|                  | 30 F     | PRZ                    |        |               | 1    | 234,00 zł         |             |   |   |
|                  | 36 N     | 1.2                    |        |               | 1    | 98,00 zł          | Rydz        |   |   |
| Rekord: I4 4 1 z | 13       | 🕨 🕨 🐹 😿 Bez filtru 🛛 🖤 | szukaj |               |      |                   |             |   |   |

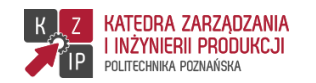

#### ZADANIE 13

Utwórz formularz – tabelę przestawną, przedstawiającą średnie oszacowane straty spowodowane przez zakłócenia w produkcji występujące na poszczególnych wydziałach z uwzględnieniem przyczyny.

#### ZADANIE 14

Zaprojektuj raport wyświetlający nazwiska i imiona pracowników, którzy zgłosili zakłócenie w produkcji spowodowane daną przyczyną.

#### ZADANIE 15

Wykonaj formularz MENU zawierający trzy zakładki – Formularze, Raporty i Wyjście.

| MENU                       | _ | 23 |
|----------------------------|---|----|
| Formularze Raporty Wyjście |   |    |
|                            |   |    |

Do zakładki *Formularze* wstaw przyciski otwierające formularze wyświetlające dane z poszczególnych tabel oraz utworzony wcześniej formularz z podformularzem. Zakładka *Raporty* umożliwiać ma wyświetlenie raportu, a przycisk na zakładce *Wyjście* powinien powodować zamknięcie aplikacji.